# 関西福祉科学大学・関西女子短期大学 UNIVERSAL PASSPORT(ユニパ) RX 保証人用マニュアル

## 目次

| 【スマートフォン編】         |        |     |
|--------------------|--------|-----|
| I.初期設定             |        |     |
| 1.ログイン             | •••••• | ··2 |
| 2.メールアドレスの登録       | •••••• | ··2 |
| 3. 初期パスワードの変更      | •••••• | ••3 |
| <u> I. 利用方法</u>    |        |     |
| 4. ユニパの機能          |        |     |
| ●ポータルトップ画面         | •••••• | ••3 |
| ❷揭示板               | •••••• | ··4 |
| ❸学生時間割表            | •••••• | ··4 |
| ❹シラバス照会            | •••••• | ••5 |
| <b>⑤</b> 成績照会      | •••••• | ••5 |
| 5.その他              |        |     |
| ❶保証人ID・パスワードを忘れた場合 | •••••• | ••6 |
| ❷メール配信停止方法         | •••••• | ••6 |
|                    |        |     |

## 【PC編】

| <u>I.初期設定</u>      |            |
|--------------------|------------|
| 1.ログイン             | •••••7     |
| 2.メールアドレスの登録       | •••••7     |
| 3. 初期パスワードの変更      |            |
| <u> I. 利用方法</u>    |            |
| 4.ユニパの機能           |            |
| ●ポータルトップ画面         |            |
| ❷揭示板               | 9          |
| ❸学生時間割表            | 9          |
| ❹シラバス照会            |            |
| <b>⑤</b> 成績照会      | ••••••••11 |
| 5.その他              |            |
| ●保証人ID・パスワードを忘れた場合 | •••••••11  |
| ❷メール配信停止方法         |            |

## 【スマートフォン編】

#### I. 初期設定 ※初回利用時に必ず設定を行う必要があります。(スマートフォンもしくはPCのいずれかで実施)

#### 1.ログイン

①スマートフォンで下記QRコードを読み取ると、ログイン画面に移動します。
②保証人ID、初期パスワードを入力し、「LOGIN」をタップ。
③ポータルトップ画面に移動します。

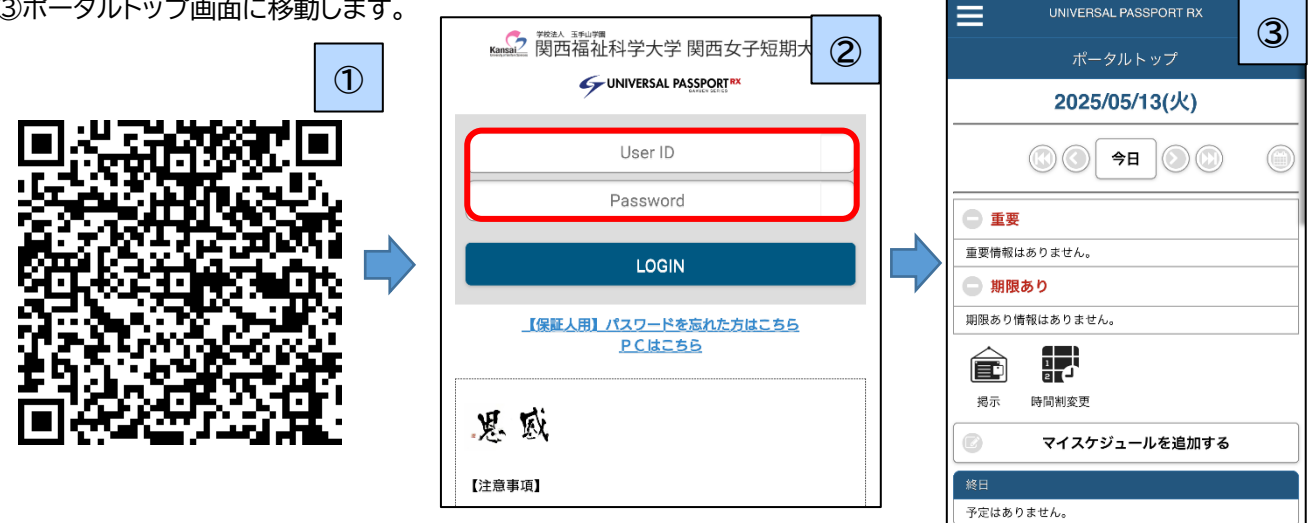

#### 2.メールアドレスの登録

①画面左上の三本線をタップし、「個人設定(スマートフォン)」をタップ。

②「**メール設定**」をタップ。

③「**メールアドレス設定**」のページが選択されていることを確認し、メールアドレスを入力の上、「追加する」をタップ。 ④入力したアドレスに確認用自動メールが届いていることが確認できたら「確定する」をタップ。

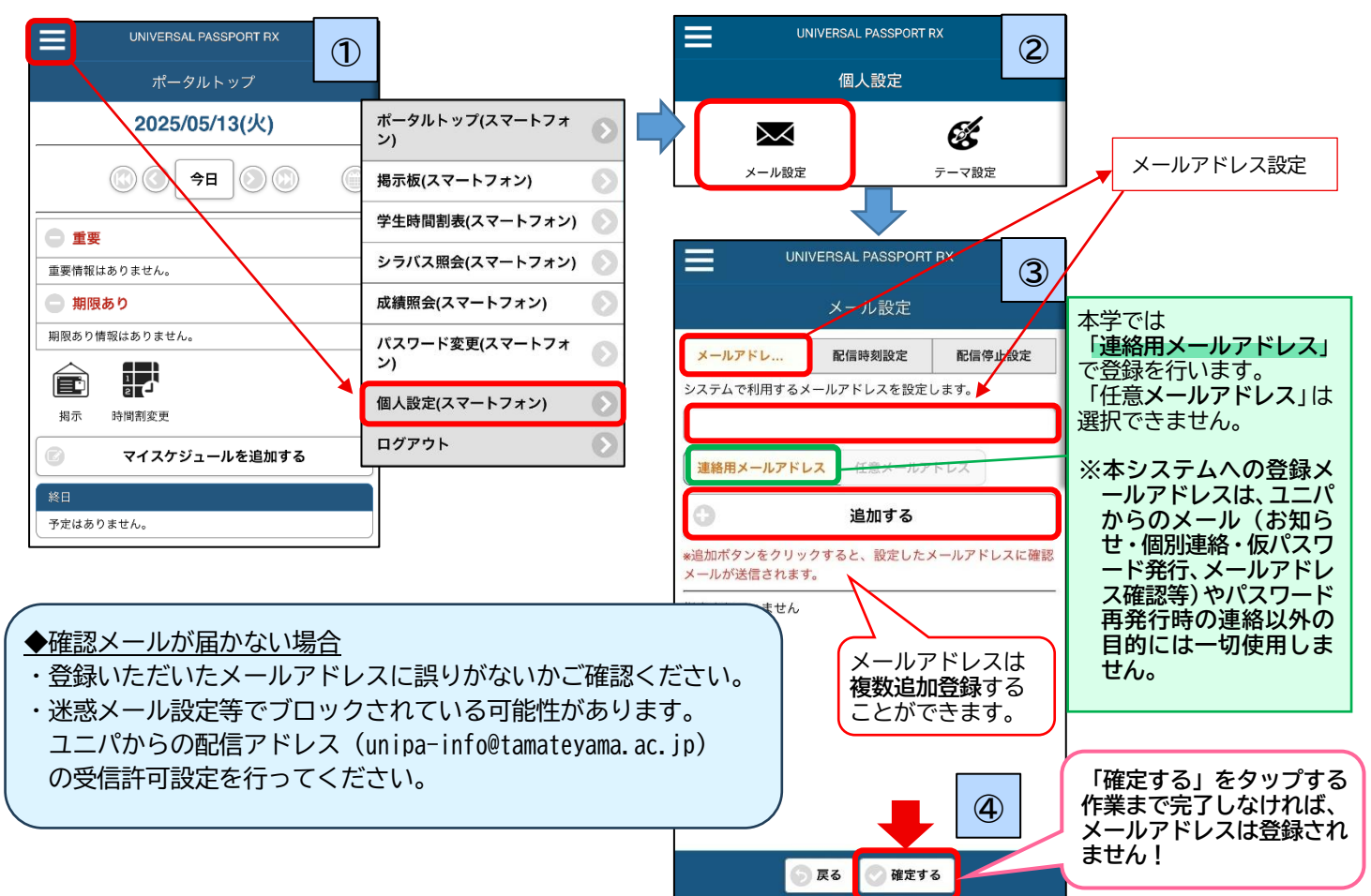

①画面左上の三本線をタップし、「パスワード変更(スマートフォン)」をタップ。
②「現在のパスワード」に初期パスワードを、「新しいパスワード」「新しいパスワード(確認用)」に任意の新しいパスワード
を入力した後、「変更する」をタップ。

|                                   |                      | = (2)                                            |
|-----------------------------------|----------------------|--------------------------------------------------|
| ■UNIVERSAL PASSPORT RX<br>ポータルトップ | ポータルトップ(スマートフォ<br>ン) | パスワード変更 現在のパスワード                                 |
| 2025/05/13(火)                     | 掲示板(スマートフォン)         | 新しいパスワード                                         |
|                                   | 学生時間割表(スマートフォン) 🕟    |                                                  |
|                                   | シラバス照会(スマートフォン) 🕟    | 新しいパスワード(確認用)                                    |
|                                   | 成績照会(スマートフォン)        | ∗パスワードは8文字以上99文字以内で登録してください。                     |
| 重要情報はありません。<br>期限あり               | パスワード変更(スマートフォ<br>ン) | 前回ログイン日時<br>パスワード変更日時<br>2015年05日02日(全) 06:56/30 |
| 期限あり情報はありません。                     | 個人設定(スマートフォン)        | 20234033021(11) 00.04.03                         |
|                                   | ログアウト                |                                                  |
| 揭示 時間割変更                          |                      | _                                                |
| 💿 マイスケジュールを追加する                   |                      | -                                                |
| 終日                                |                      | → 変更する                                           |
| 予定はありません。                         |                      |                                                  |

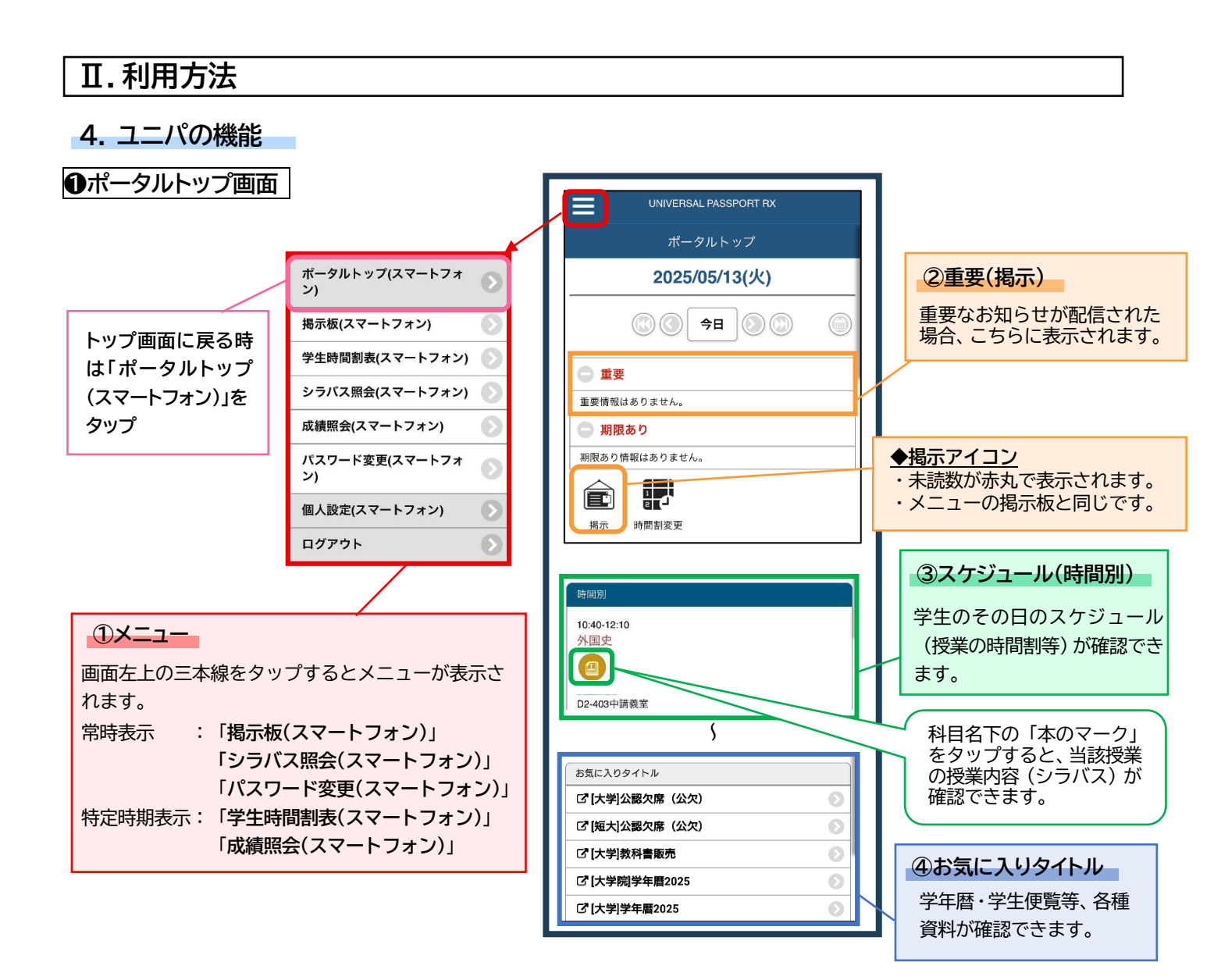

①ポータルトップ画面の「**掲示**」アイコンをタップ。 ②掲示一覧にて内容を確認できます。

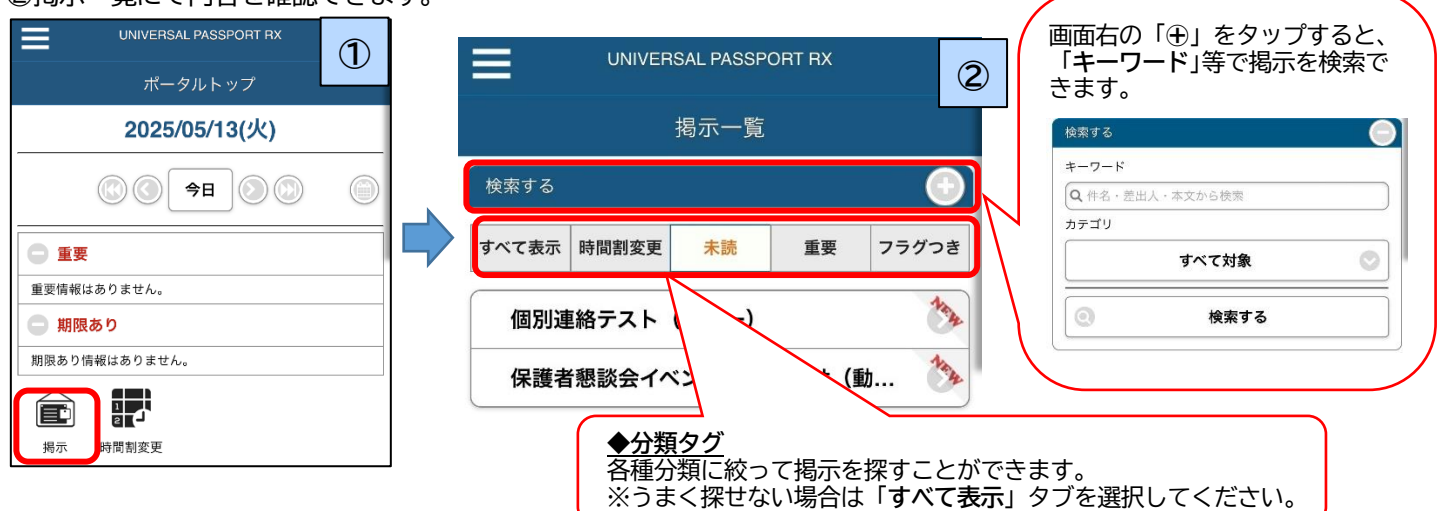

## ❸学生時間割表

①画面左上の三本線をタップし、「学生時間割表(スマートフォン)」をタップ。 ②学生の履修科目が時間割表形式で表示されます。

③時間割表下の曜日横の「⊕」をタップすると、履修科目の詳細が確認できます。

さらに、各科目の右下にある「本のマーク」をタップすると、当該授業のシラバス(授業内容)が確認できます。 ※学生時間割表のボタンは、春学期:3月末~7月末、秋学期:9月中旬~1月末(期間は前後変動)にのみ表示されます。 (短大生・大学院生は常時表示)

※時間割情報は、ポータルトップ画面の「時間別」からも確認できます。(p.3の4.❶③をご参照ください)

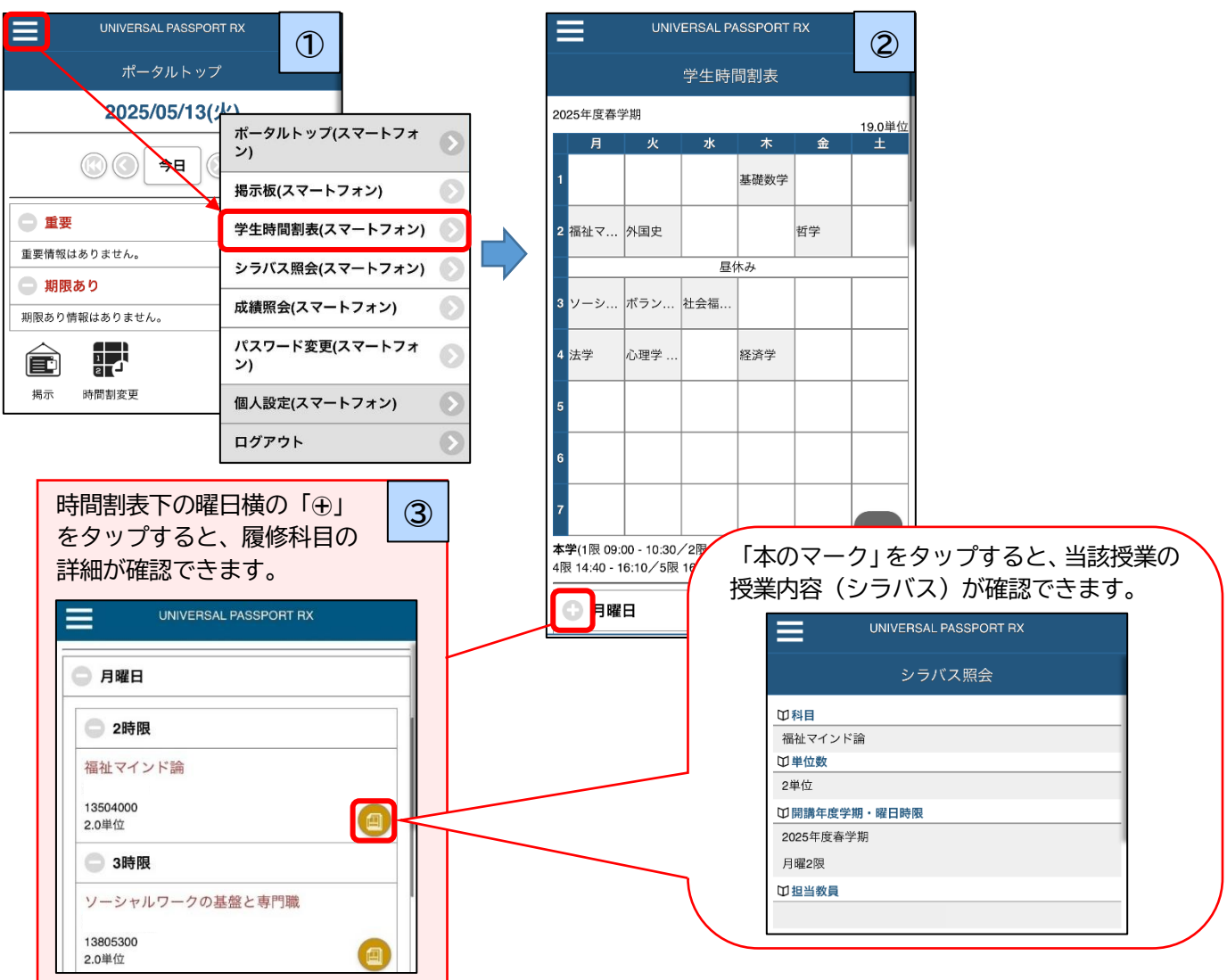

## ❹シラバス照会

①画面左上の三本線をタップし、「シラバス照会(スマートフォン)」をタップ。

②シラバス検索画面が表示されるので、授業科目名等のキーワードを入力して「検索する」をタップ。

③検索内容に該当する科目が一覧で表示され、確認したい授業科目名をタップすると、シラバス(授業内容)が表示されます。

※シラバスは、ポータルトップ画面の「時間別」、あるいは学生時間割表からも確認できます。 (p.3の4.①③、p.4の4.③③をご参照ください)

|                                         |                       |                                                                                                    |   | (3)                                                       |
|-----------------------------------------|-----------------------|----------------------------------------------------------------------------------------------------|---|-----------------------------------------------------------|
|                                         |                       |                                                                                                    |   | シラバス検索結果一覧                                                |
| ポータルト                                   | <b>ヽ</b> ップ           | シラバス検索                                                                                                    |   | 1/4                                                       |
| 2025/05/                                | 13(火)                 | 🕝 ふせんを貼った授業一覧を開く                                                                                                    |   | 月2<br>13504000 福祉マインド論                                    |
| (1) (1) (1) (1) (1) (1) (1) (1) (1) (1) |                       | →<br>入学年度学期                                                                                                    |   | 週間授業/2025年度春学期                                            |
|                                         |                       | 2025 🛞 年度 春学期 🕥                                                                                                    |   | 2単位                                                       |
|                                         |                       | 学科組織                                                                                                    | L |                                                           |
| 重要情報はありません。                             | ギ クリトップ/フラ トフォー       | 社会福祉学部 福祉創造学科 一般学生 💿                                                                                                    |   |                                                           |
| 期限のり                                    | ×-9//トック(スマートフォ<br>ン) |                                                                                                    |   | シラバス照会                                                    |
|                                         | 掲示板(スマートフォン)          | マンジン 家枝 ブンド しょうしん しょうしょう ほうしょう しょうしょう ほうしょう ほうしょう ほうしょう しょうしょう しょう |   | <b>①</b> 料目                                               |
|                                         | 学生時間割表(スマートフォン)       |                                                                                                    |   | 福祉マインド論                                                   |
| 揭示 時間割変更                                | シラバス昭会(スマートフォン)       | 2025 年度 春学期 🕥                                                                                                    |   | □単位数<br>2単位                                               |
|                                         |                       |                                                                                                    |   | 2単位                                                       |
|                                         | 成績照会(スマートフォン)         | 授業科目                                                                                                    |   | 2025年度春学期                                                 |
|                                         | パスワード変更(スマートフォ        | 福祉マインド論 💮                                                                                                    |   | 月曜2限                                                      |
|                                         | <u>(ر</u>             |                                                                                                    |   | ♡担当教員                                                     |
|                                         | 個人設定(スマートフォン) 💦 🔊     | う クリアする (〇) 検索する                                                                                                    |   |                                                           |
|                                         | ログアウト                 |                                                                                                    |   |                                                           |
| l                                       | <u> </u>              |                                                                                                    |   | 備征動這字科1年春子期                                               |
|                                         |                       |                                                                                                    |   | Ψ 幌安 C 目的<br>標準:オムニバス形式で、社会福祉の前提となる基本的な概                  |
|                                         |                       |                                                                                                    |   | るや知識を学修する。<br>目的:社会福祉の基盤となる理解をおさえ、福祉マインドを<br>酿成するスタートとする。 |
|                                         |                       |                                                                                                    |   | 個人の尊厳を重視する価値観を修得し、権利を擁護す<br>るための基礎的な力の獲得を目的とする。           |
|                                         |                       |                                                                                                    |   | □学位授与方針との関連                                               |

### **6**成績照会

①画面左上の三本線をタップし、「成績照会(スマートフォン)」をタップ。
②成績照会ページが表示され、最新の成績が確認できます。
※成績照会のボタンは、成績開示期間(春学期成績:9月~1月頃、秋学期成績:3月~7月頃(期間は前後変動))にのみ表示されます。(大学院生を除く)

| UNIVERSAL PASSPORT RX<br>ポータルトップ |                      |            | UNIVEF              | RSAL PASSPORT RX<br>成績照会 | 2   |
|----------------------------------|----------------------|------------|---------------------|--------------------------|-----|
| 8025/05/13(火)                    | ポータルトップ(スマートフォ<br>ン) | ۲          | GPA推移表<br>年度学期GPA   |                          | 0   |
|                                  | 掲示板(スマートフォン)         |            |                     | .,                       | GPA |
| ● 重要                             | 学生時間割表(スマートフォン)      |            | 対象ワーラかめりませ<br>年度GPA | 100                      |     |
| 重要情報はありません。                      | シラバス照会(スマートフォン)      | Ø          | 対象データがありませ          | ·                        | GPA |
| 期限あり情報はありません。                    | 成績照会(スマートフォン)        | $\odot$    | 出在恢復非知              |                          |     |
|                                  | パスワード変更(スマートフォ<br>ン) | 0          | 单亚 18 特 八元<br>科目分類  | 修得済                      |     |
| 揭示 時間割変更                         | 個人設定(スマートフォン)        | $\bigcirc$ | 基礎分野                | 0.0                      | 0.0 |
| 💿 マイスケジュールを追加す                   | ログアウト                |            | 専門共通                | 0.0                      | 0.0 |
| 終日                               |                      |            | 教免科目                | 0.0                      | 0.0 |
| 予定はありません。                        |                      |            | 合計                  | 0.0                      | 0.0 |

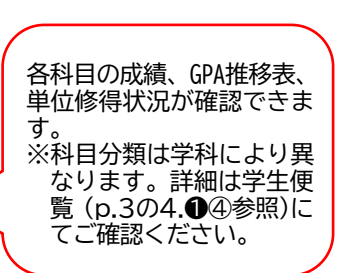

各授業科目は各学部・研究科の定める学位授与方針に基づ ま カリキュラムトに配置されています 利日と学位授与 **戻る** 

UNIVERSAL PASSPORT RX

## ●保証人ID・パスワードを忘れた場合

#### ①ログイン画面の「【保証人用】パスワードを忘れた方はこちら」をタップ。 ②保証人ID、登録済みのメールアドレスを入力し、「送信する」をタップ

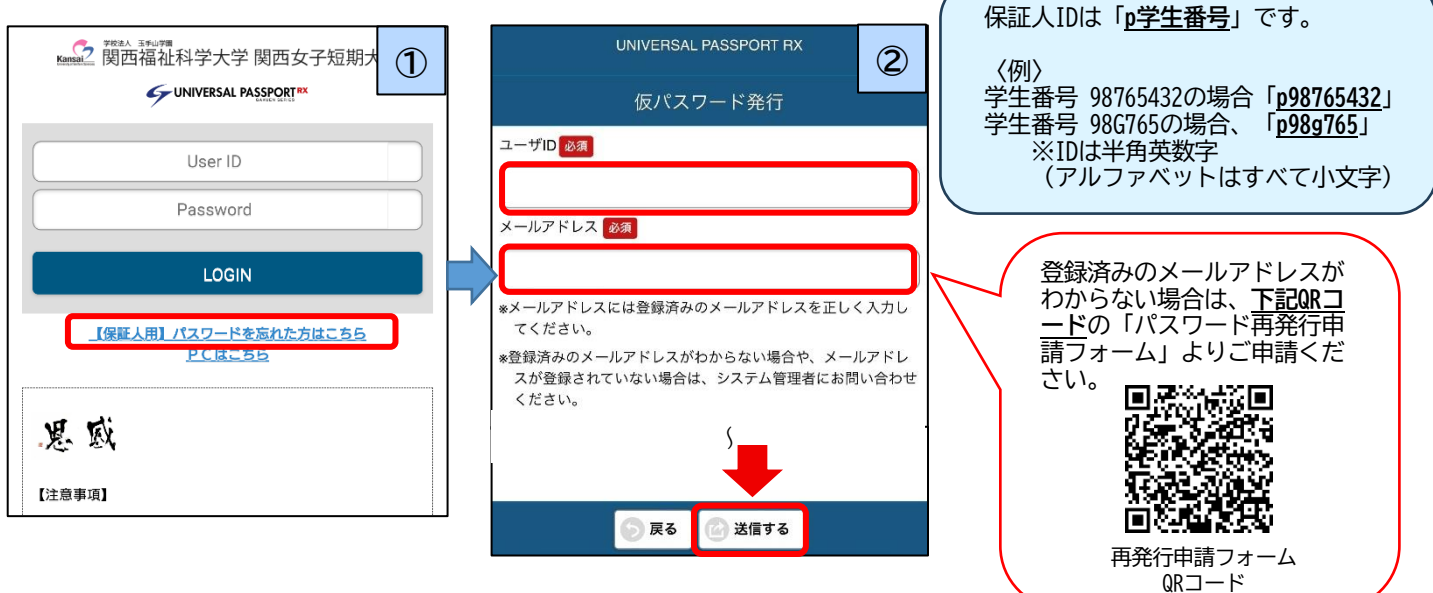

## ❷メール配信停止方法

メールの配信停止を希望される場合は、以下の設定をお願いします。

※システムの都合上、学生が卒業・退学した後も継続してメールが配信されることがありますので、不要な場合はご設定 ください。

①画面左上の三本線をタップし、「個人設定(スマートフォン)」をタップ。

②「メール設定」をタップ。

③「配信停止設定」をタップして、画面右側の配信停止設定をすべて「停止する」に変更する。

④「確定する」をタップ。

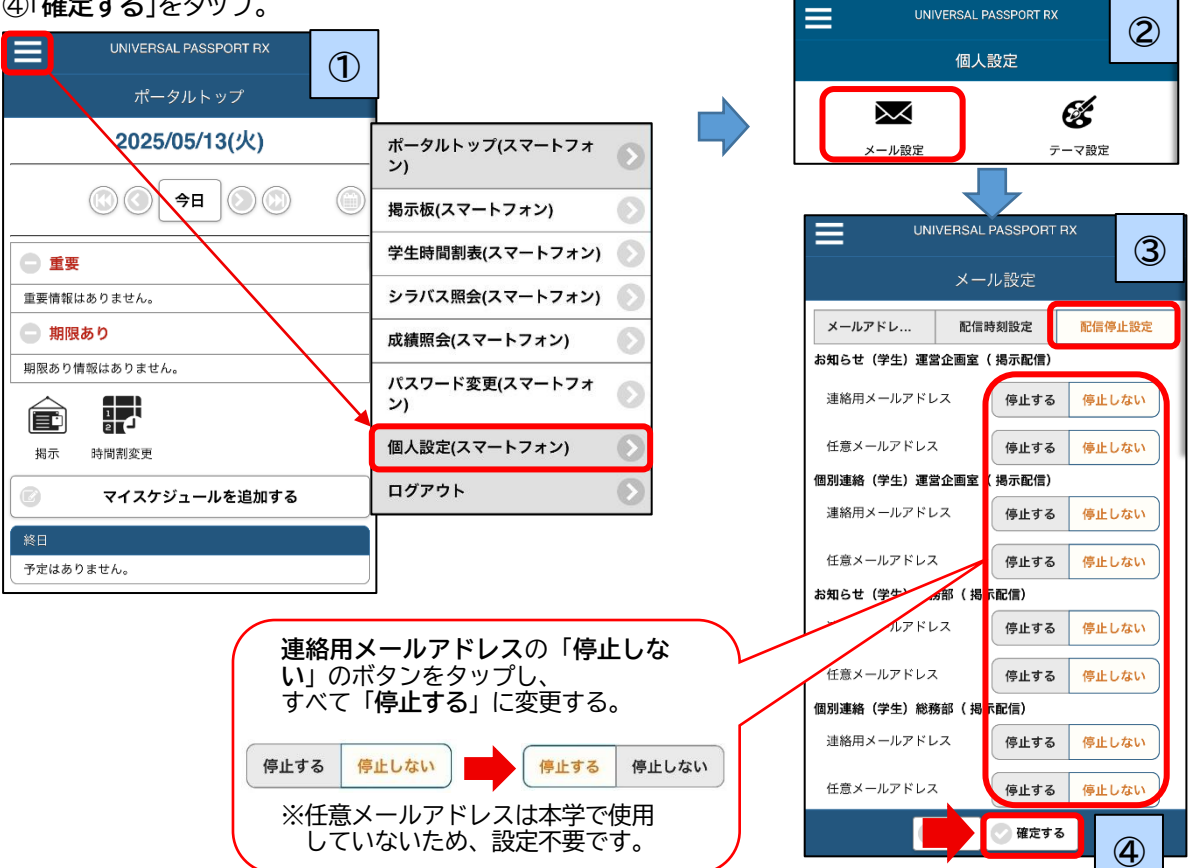

## 【PC編】

## I. 初期設定 ※初回利用時に必ず設定を行う必要があります。(スマートフォンもしくはPCのいずれかで実施)

## 1.ログイン

①【福科大&関女どこでもキャンパス】(URL:http://dc.kwc.ac.jp/)で「ユニパ」をクリックすると、ログイン画面に 移動します。

②保証人 ID、初期パスワードを入力し、「LOGIN」をクリック。

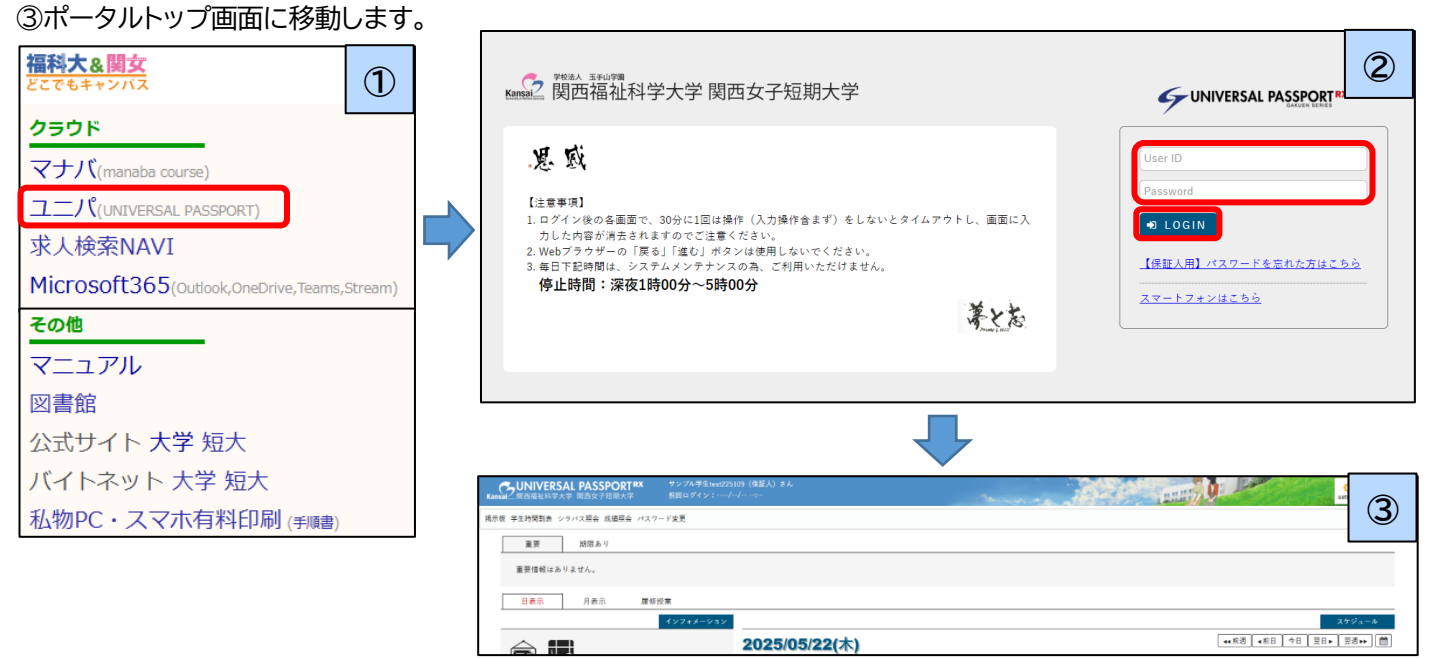

## 2.メールアドレスの登録

①画面上部の右上にある「setting」をクリックし、「個人設定」に移動します。

②「**メール設定**」のページが選択されていることを確認し、メールアドレス欄にメールアドレスを入力の上、「追加」をクリック。 ③入力したアドレスに確認用自動メールが届いていることが確認できたら「保存」をクリック。

| CUNIVERSAL PASSPORT #X<br>Kantal 使日確地科学大学 開西女子短期大学 約日 ログイン:ー・ナー・ナー・                  |                                                  |
|--------------------------------------------------------------------------------------|--------------------------------------------------|
| 掲示板 学生時間到表 シラバス器会 成婚期会 パスワード支更                                                       |                                                  |
| 重要期限あり                                                                               |                                                  |
| 重要情報はありません。                                                                          |                                                  |
| 日表示 月表示 魔俗授業                                                                         |                                                  |
| CONTINUERSAL PASSPORT#X リンプル学生test225109 (保証人) きん Kantal (周囲後科学大学 同西女子説明大学 前回ロダイン:// | 本学では<br>「連絡用メールアドレス」で登録を行います。                    |
| 掲示版 学生時間割長 シラバス預会 成婚預会 パスワード変更                                                       | 「任意メールアトレス」は選択でさません。                             |
| 個人設定                                                                                 | ※本システムへの登録メールアドレスは、ユニー<br>パからのメール(お知らせ・個別連絡・仮パフー |
|                                                                                      | ワード発行、メールアドレス確認等)やパスワ                            |
|                                                                                      | ード再発行時の連絡以外の目的には一切使用                             |
| マスールノドレス鉄道<br>システムグ利用するメールアドレスを設定します。                                                | しません。                                            |
| 連絡用メールアドレス 任意メールアド                                                                   | レス 追加                                            |
|                                                                                      | ※追加ボタンをクリックすると、設定したメールアドレスに確認メールが送信されます。         |
| データがありません。                                                                           | (生) (アンス) (生) (生) (生) (生) (生) (生) (生) (生) (生) (生 |
|                                                                                      | ※連絡用メールアドレス: お知らせの内容によって、配信停止の設定ができます。           |
| 複数追加登録する                                                                             | □ ## (◆確認メールが届かない場合)                             |
| ことができます。                                                                             | ✓ ・登録いただいたメールアドレスに誤りがないかご確認                      |
| 設定したメールアドレスに、メールを配信する時刻を設                                                            | ください。                                            |
| ※システム全体の利用状況により、配信が遅れる可能性 「休行」 どう ワブブダ る ※記信内容によっては、指定時刻以外の時間帯に配信さ 業まで完了しなければ、       | ・迷惑メール設定等でブロックされている可能性があり                        |
|                                                                                      | は ます。                                            |
| せん!                                                                                  | フーパからの配信アドレス (unina-info@tamatevama              |
|                                                                                      | ac in) の受信許可設定を行ってください                           |
|                                                                                      |                                                  |

①画面上部のメニューバーにある「パスワード変更」をクリック。

②「現在のパスワード」に初期パスワードを、「新しいパスワード」「新しいパスワード(確認用)」に任意の新しいパスワード を入力した後、「確定」をクリック。

| サンプル学生test2253       Kansal     関西福祉科学大学     関西女子短期大学     第回ログイン:/- | 09(保証人)さん<br>-/: |                                                                 |
|---------------------------------------------------------------------|------------------|-----------------------------------------------------------------|
| 掲示板 学生時間割表 シラバス照会 成績照会 パスワード変更                                      |                  |                                                                 |
| 重要 期限あり                                                             |                  |                                                                 |
| 重要情報はありません。                                                         |                  |                                                                 |
| 日表示 月表示 履修授業                                                        |                  |                                                                 |
| インフォメーション                                                           |                  | スケジュール                                                          |
|                                                                     | 2025/05/22(木)    | ◀<前週 ↓ ∢前日 ↓ 今日 ↓ 翌月▶ ↓ 201 201 201 201 201 201 201 201 201 201 |
| [ <b>□□□</b> ] □[ <b>□</b> ]<br>揭示 時間割室                             | 終日               |                                                                 |
| 更                                                                   | 予定はありません。        |                                                                 |

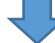

| Kansal之間西福祉科学大学 関西女子短期大学 | ★ サンプル学生test225109(保証人)さん<br>前回ログイン:/-/: |                       |
|--------------------------|------------------------------------------|-----------------------|
| 掲示板 学生時間割表 シラバス照会 成績照会 パ | ペスワード変更                                  |                       |
| パスワード変更                  |                                          | バスワード変更 [Pky009]      |
|                          | ●は必須項目です。                                |                       |
|                          | 現在のパスワード 🤡                               |                       |
|                          | 新しいパスワード 🐶                               |                       |
|                          | 新しいパスワード(確認用) 🥑                          |                       |
|                          | 前回ログイン日時                                 |                       |
|                          | パスワード変更日時                                | 25年05月27日(火) 09:49:14 |
|                          | ※パスワードは8文字以上99文字以内で登録Ⅰ                   | べださい。 パスワードを表示する の 確定 |

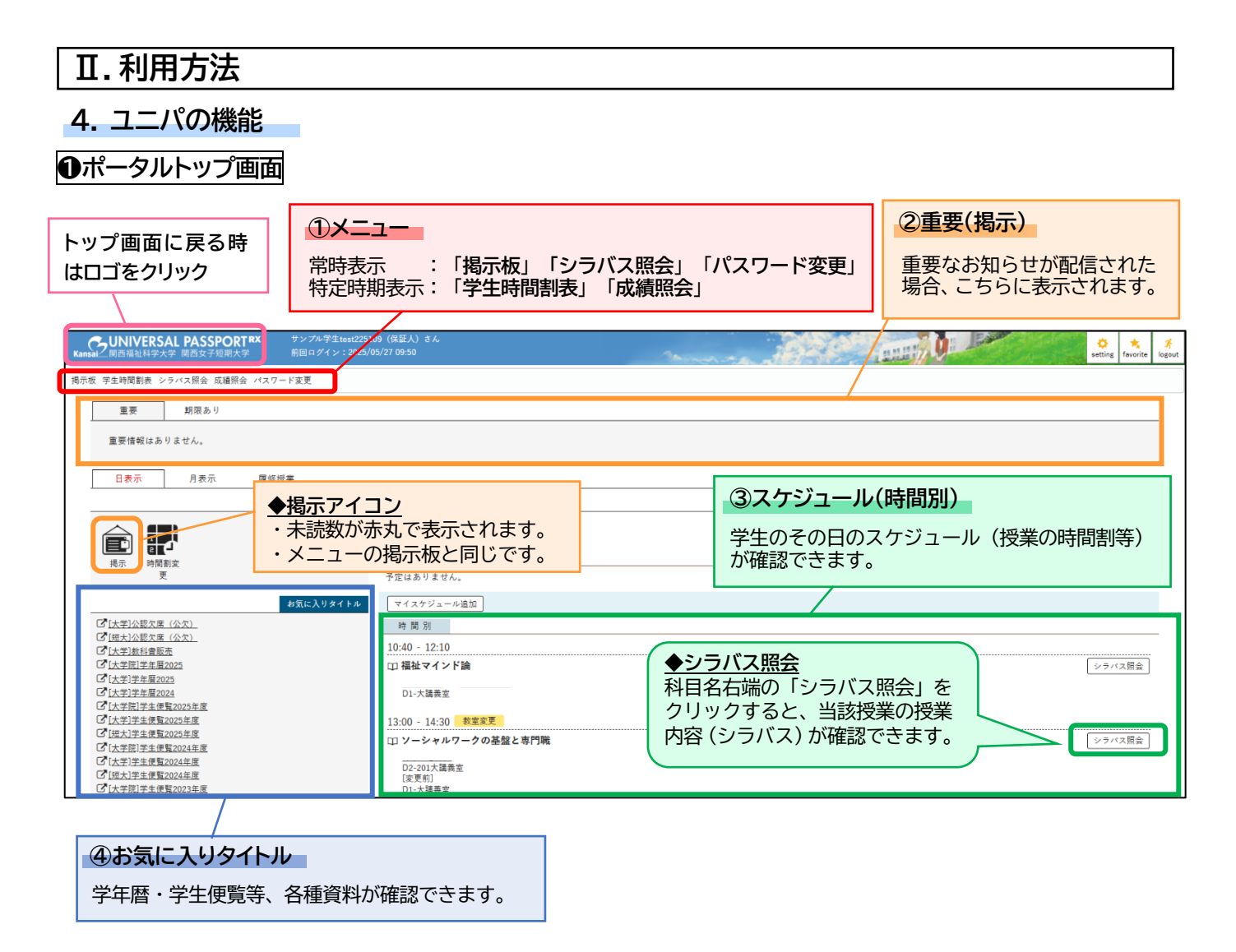

①ポータルトップ画面インフォメーション欄の「掲示」アイコンをクリック。

②掲示一覧にて内容を確認できます。

| Kansal之間西福祉科学大学 関西女子短期大学                           | サンプル学生test225109(保証人)さん<br>前回ログイン://:              |                                   |
|----------------------------------------------------|----------------------------------------------------|-----------------------------------|
| 掲示板 学生時間割表 シラバス照会 成績照会 パスワ                         | 7-ド変更                                              |                                   |
| 重要 期限あり                                            |                                                    |                                   |
| 重要情報はありません。                                        |                                                    |                                   |
| 日表示 月表示 履修                                         | 授業                                                 |                                   |
|                                                    | インフォメーション                                          | スケジュール                            |
|                                                    | 2025/05/22(木)                                      | 【◆(前週】 ◆前日   今日   翌日▶   翌週▶▶   箇) |
| 周示 時間割変                                            | 終日                                                 |                                   |
| 更                                                  | 予定はありません。                                          |                                   |
|                                                    |                                                    | -                                 |
| Kansal DINIVERSAL PASSPORT RX<br>國西福祉科学大学 関西女子短期大学 | サンプル学生test225109(保証人)さん<br>前回ログイン:2025/05/23 14:04 |                                   |

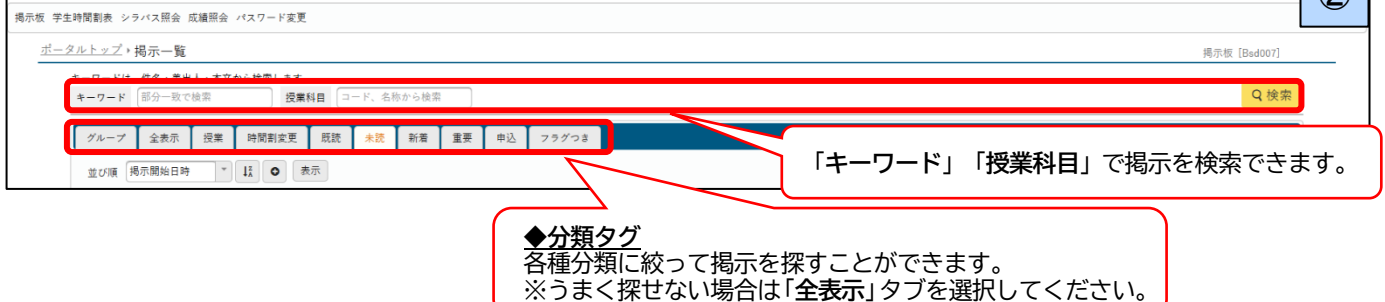

#### ❸学生時間割表

①画面上部のメニューバーにある「学生時間割表」をクリック。

- ②学生の履修科目が時間割表形式で表示されます。
- さらに、各科目の右下にある「本のマーク」をクリックすると、当該授業のシラバス(授業内容)が確認できます。 ※学生時間割表のボタンは、春学期:3月末~7月末、秋学期:9月中旬~1月末(期間は前後変動)にのみ表示されます。 (短大生・大学院生は常時表示)

※時間割情報は、ポータルトップ画面の「時間別」からも確認できます。(p.8の4.●③をご参照ください)

| (<br>Kans | LUNIVERSAL PASSPORT <sup>RX</sup><br>回西福祉科学大学 関西女子短期大学 | サンプル学生test225109(保証人)さん<br>前回ログイン:// |        |
|-----------|--------------------------------------------------------|--------------------------------------|--------|
| 揭示        | :学生時間割表 :ラバス照会 成績照会 パスワー                               | - ド変更                                |        |
|           | 重要 期限あり                                                |                                      |        |
|           | 重要情報はありません。                                            |                                      |        |
|           | 日表示 月表示 履修授                                            | ·*                                   |        |
|           |                                                        | インフォメーション                            | スケジュール |

| UNIVERSAL PASSPORT <sup>RX</sup><br>関西福祉科学大学 関西女子短期大学 | サンプル学生test225109(保証人)<br>前回ログイン:2025/05/27 10:00 | きん                           | Marine and                       | inne see   | etting fi    |
|-------------------------------------------------------|--------------------------------------------------|------------------------------|----------------------------------|------------|--------------|
| 生時間割表 シラバス照会 成績照会 パスワ                                 | - ド変更                                            |                              |                                  |            |              |
| 時間割表                                                  |                                                  |                              |                                  |            |              |
| 開講年度学期 🔮                                              | 対象 * 開議キャンパス すべ                                  | て対象                          | 「PDF」を<br>をPDFフ                  | アイルで出力できます | 生時間割表        |
| - 2025年度 春学期                                          |                                                  |                              |                                  |            | 卒業見込判定       |
|                                                       |                                                  |                              |                                  |            | 春学期合計単位 13.0 |
| 」<br>「ス<br>当<br>確                                     | なのマーク」をク<br>亥授業の授業内容<br>忍できます。                   | リックすると、<br>(シラバス)が           | <b>基礎数学</b><br>11129000<br>1.0単位 | 8          |              |
| 福祉マインド論                                               |                                                  |                              |                                  | 哲学         |              |
| 2 13504000                                            | 11116100                                         |                              |                                  | 11130000   |              |
|                                                       | 2.0単位                                            | -                            |                                  | 2.0単位      |              |
| 2.0単位                                                 | 2                                                |                              |                                  |            |              |
| 2.0単位                                                 |                                                  |                              | 屋休み                              |            |              |
| 2.0単位<br>ソーシャルワークの基盤と専門                               | 電 ポランティア活動論                                      | 社会福祉入門」                      | 屋休み                              |            |              |
| 2.0単位<br>ソーシャルワークの基盤と専門<br>3 13805300<br>3 01866      | 職<br>ボランティア活動論<br>13129100<br>20単位               | 社会福祉入門 I<br>12112100<br>20単位 | 屋休み                              |            |              |

## ❹シラバス照会

①画面上部のメニューバーにある「シラバス照会」をクリック。

②シラバス検索画面が表示されるので、授業科目名等のキーワードを入力して「検索」をクリック。

③検索内容に該当する科目が一覧で表示され、確認したい授業科目名をクリックすると、シラバス(授業内容)が表示 されます。

※シラバスは、ポータルトップ画面の「時間別」、あるいは学生時間割表からも確認できます。 (p.8の4.①③、p.8-9の4.③②をご参照ください)

| UNIVERSAL PASSPORT RX     サンプル学生test2251       Kansal<     開西福祉科学大学     関西女子短期大学     前回ログイン: | 09 (保証人) さん<br>/: |                                      |
|----------------------------------------------------------------------------------------------|-------------------|--------------------------------------|
| 掲示板 学生時間割長 シラバス照会 月 植照会 パスワード変更                                                              |                   |                                      |
| 重要 期限あり                                                                                      |                   |                                      |
| 重要情報はありません。                                                                                  |                   |                                      |
| 日表示 月表示 履修授業                                                                                 |                   | adast d                              |
|                                                                                              | 2025/05/22(木)     | スクジュール<br>(4)新週 (4)前日 今日 翌日→ 翌週→ (前) |

| 西福祉科学大学 関西多 | タ子短期大学 前回ログイン:2025/05/27 10:30   | atting          |
|-------------|----------------------------------|-----------------|
| 時間割表 シラバス照合 | 会 成績照会 パスワード変更                   |                 |
| ベス検索        |                                  | シラバス照会 [Kmh006] |
| 1 学生麻学期     | 2025                             | ふせんを貼った授業一覧     |
| 学科組織        | 2023 〒子州<br>社会福祉学部 福祉創造学科 一般学生 ▼ |                 |
| 授業管理部署      | ずべて対象 *                          |                 |
| 開講年度学期      | 2025 * 春学期 *                     |                 |
| 授業科目        | 部分一致で検索                          |                 |
| 担当教員        | 部分一致で検索                          |                 |
| 学年          | ●学年指定なし 1年 2年 3年 4年              |                 |
| 科目授業種別      | すべて対象                            |                 |
| 開講区分        | 週間授業 隔週供数 隔週奇数 集中講義 実習           |                 |
| 曜日          | 月一火一水一木一金一土一日                    |                 |
| 時限          | 1限 2限 3限 4限 5限 6限 7限             |                 |
| 科目ナンバリング    |                                  |                 |
| キーワード       |                                  |                 |
| 対象授業        | ふせんを貼った授業を対象 履修登録で選択できる授業を対象     |                 |
| クリア         |                                  | Q 検索            |
|             |                                  |                 |

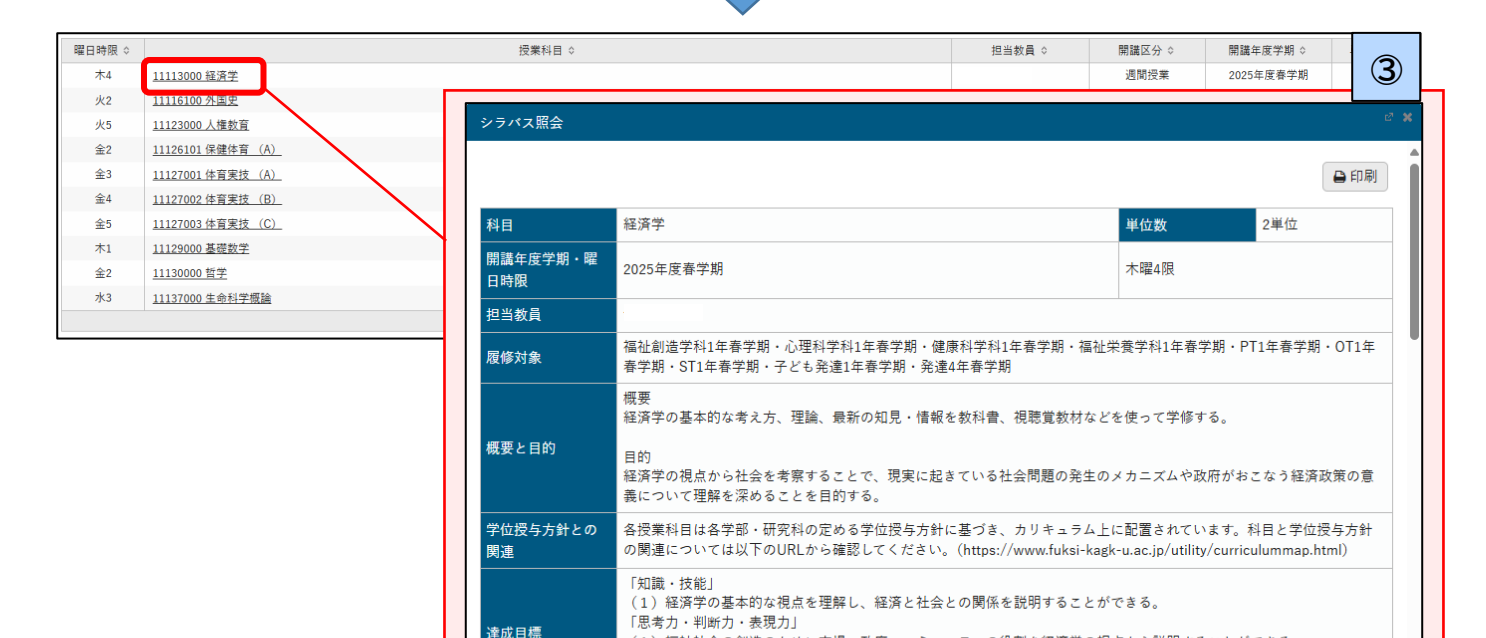

オリエンテーション 学期を通して行われる授業概要・評価方法の説明

「主体性·多様性・協働性」

授業計画

(1) 福祉社会の創造のために市場・政府・コミュニティの役割を経済学の視点から説明することができる。

(1) なぜ経済学を学ぶことが必要かについて最新の動向・知見を理解し、自身の意見を発表することができる。

担当教員

単独

## **⑤**成績照会

①画面上部のメニューバーにある「成績照会」をクリック。

②成績照会ページが表示され、最新の成績が確認できます。

※成績照会のボタンは、成績開示期間(春学期成績:9月~1月頃、秋学期成績:3月~7月頃(期間は前後変動))にのみ表示されます。(大学院生を除く)

| UNIVERSAL PASSPORT#X     サンプル学生test225109 (保護人) さん       Kansel     原西福祉科学大学     商西ログイン:/-/ |                                  |
|---------------------------------------------------------------------------------------------|----------------------------------|
| 掲示板 学生時間割表 シラバス照: 成績照会 (スワード変更                                                              |                                  |
| 重要 期限あり                                                                                     |                                  |
| 重要情報はありません。                                                                                 |                                  |
| 日表示 月表示 履修授業                                                                                |                                  |
| インフォメーション                                                                                   | スケジュール                           |
| 会 11 2025/05/22(木)                                                                          | 【←●新週】 ●前日   今日   翌日▶   至週▶▶   🏥 |
|                                                                                             |                                  |
| CUNIVERSAL PASSPORTRX サンプル学生test225109(保証人)さん 南回西道社科学大学 開西東子短期大学 前回ログイン: 2025/05/27 10:30   |                                  |
| 掲示板 学生時間割表 シラバス服会 成績服会 パスワード変更                                                              | 各科目の成績、GPA推移表、単位修得状況が確           |

| 照会<br>表示パターン まとめて表示 ●年度学期表示 <u>昇展</u> 降順<br>表示対象科目 不合格科目 履修中科目 2 配当なし科目 2 振管科目 改革科目 | 認できます。<br>※科目分類は学科により異なります。詳細は<br>学生便覧 (p.8の4.❶④参照)にてご確認く<br>ださい。 | 成績照会 [Kmg006]<br>PDF<br>Q 表示                         |  |
|-------------------------------------------------------------------------------------|-------------------------------------------------------------------|------------------------------------------------------|--|
|                                                                                     |                                                                   |                                                      |  |
| ➤ GPA推移表                                                                            |                                                                   |                                                      |  |
| 年度学期GPA                                                                             |                                                                   |                                                      |  |
| GPA                                                                                 |                                                                   |                                                      |  |
| 対象データがありません。                                                                        |                                                                   |                                                      |  |
|                                                                                     |                                                                   |                                                      |  |
| 年度GPA                                                                               |                                                                   |                                                      |  |
| 年度GPA GPA                                                                           |                                                                   |                                                      |  |
| 年度GPA                                                                               |                                                                   |                                                      |  |
| 年度GPA<br>GPA<br>対象データがありません。                                                        |                                                                   |                                                      |  |
| 年度GPA GPA GPA<br>対象データがありません。<br>~ 単位標準状況                                           |                                                                   |                                                      |  |
| 年度GPA GPA GPA 対象データがありません。                                                          | 科自分類 修得引                                                          | 青単位 合計単位                                             |  |
| 年度GPA GPA GPA<br>対象データがありません。<br>▼ 単位修得状況<br>高確分野                                   | 科目分類<br>「「新得3」                                                    | 幕単位 合計単位<br>0.0 0.0                                  |  |
| 年度GPA<br>「<br>対象データがありません。<br>- 単位修得状況<br>- 基礎分野<br>専門共通                            | 科目分類 修得3                                                          | 奏単位 合計単位<br>0.0 0.0<br>0.0 0.0                       |  |
| 年度GPA GPA<br>対象データがありません。<br>- 単位等時状況<br>基礎分野<br>専門共通<br>専門共通<br>専門共日               | 科目分類 修得3                                                          | 英単位<br>合計単位<br>0.0<br>0.0<br>0.0<br>0.0<br>0.0       |  |
| 年度GPA<br>GPA<br>対象データがありません。<br>- 単位修得状況<br>基礎分野<br>専門共通<br>専門料目<br>教先科目            | 科目分類 修得力                                                          | 再単位 合計単位<br>0.0 0.0<br>0.0 0.0<br>0.0 0.0<br>0.0 0.0 |  |

## 5.その他

## ●保証人ID・パスワードを忘れた場合

①ログイン画面の「【保証人用】パスワードを忘れた方はこちら」をクリック。 ②保証人ID、登録済みのメールアドレスを入力し、「送信」をクリック。

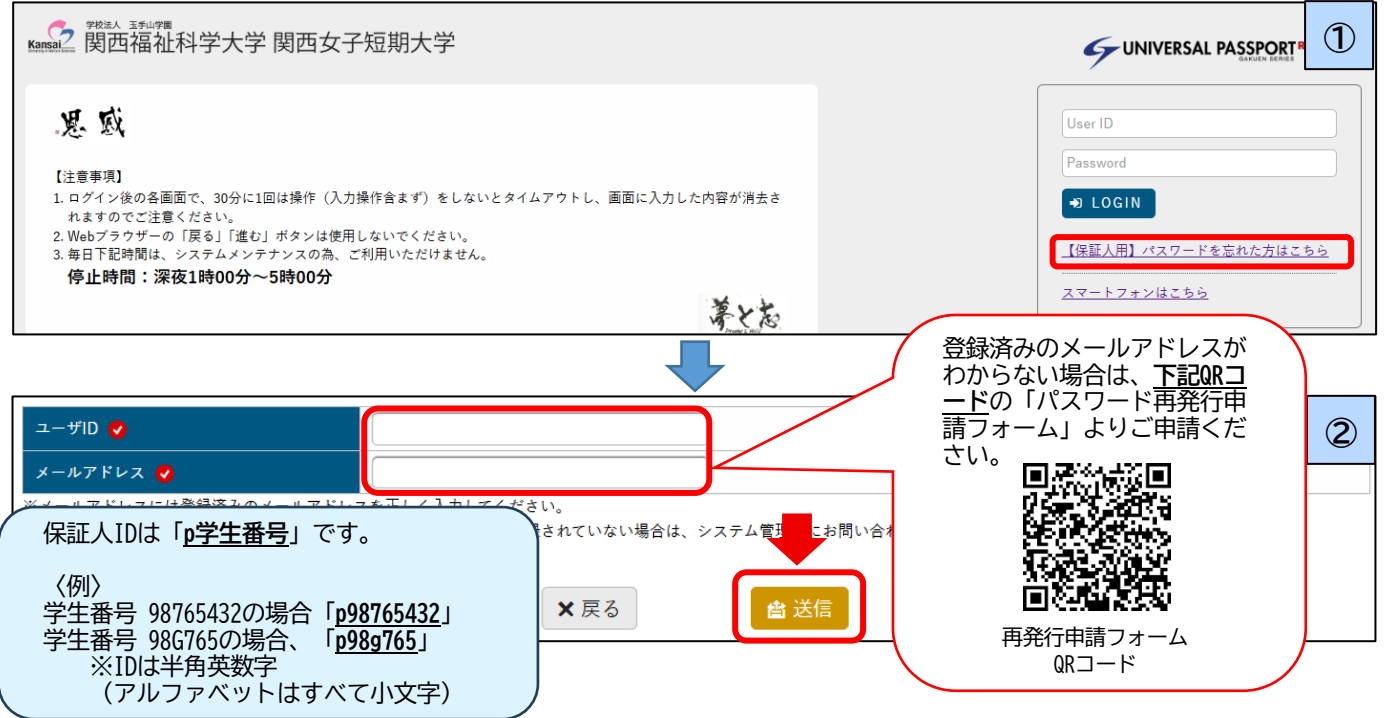

## ❷メール配信停止方法

メールの配信停止を希望される場合は、以下の設定をお願いします。

※システムの都合上、学生が<u>卒業・退学した後も継続してメールが配信される</u>ことがありますので、不要な場合はご設定 ください。

①画面右上にある「setting」をクリックし、「個人設定」に移動します。

②「**メール設定**」のページが選択されていることを確認し、配信停止設定欄の画面右側にある配信停止設定をすべて 「はい」に変更する。

| ③「 <b>保存</b> 」をク | リック。                               |                                      |   |
|------------------|------------------------------------|--------------------------------------|---|
|                  | PASSPORT <sup>RX</sup><br>明西女子初期大学 | サンプル学生test225109(保証人)さん<br>前回ログイン:// | ) |
| 掲示板 学生時間割素 シラバ   | ス開会 成績照会 パスパ                       | 7-ド変更                                |   |
| 重要               | 期限あり                               |                                      |   |
| 重要情報はありませ        | せん。                                |                                      |   |
| 日表示              | 月表示 履知                             | 授業                                   |   |

| 2 UNIVERSAL PASSPORT<br>2 國西福祉科学大学 関西女子短期大学 | RX サンプル学生tost225109(保証人)さん<br>前回ログイン://: |                                                                                | e fa |
|---------------------------------------------|------------------------------------------|--------------------------------------------------------------------------------|------|
| 学生時間割表 シラバス照会 成績照会<br>人設定                   | パスワード変更                                  | 個人設定 [Beacood                                                                  |      |
| メール設定 テーマ設定                                 | お気に入り機能設定 ボータル表示設定                       |                                                                                |      |
| * メールアドレス設定                                 |                                          |                                                                                |      |
| シュニノの利用するメート                                | 1701.72.0001 to                          |                                                                                |      |
| システムで利用するメール                                | レノトレスを設定しより。                             | 用メールアドレス 任音メールアドレス 絶加                                                          |      |
|                                             |                                          | ※追加ボタンをクリックすると、設定したメールアドレスに確認メールが送信されます。                                       |      |
|                                             |                                          | メールアドレス 種類                                                                     |      |
| 対象データがありません                                 | 70 ·                                     |                                                                                |      |
|                                             |                                          | ※連絡用メールアドレス: お知らせの内容によって、配信停止の設定ができます。<br>任竜メールアドレス: お知らせの内容によって、配信停止の設定ができます。 |      |
|                                             |                                          | <b>四</b> 保存                                                                    |      |
|                                             |                                          |                                                                                |      |
|                                             |                                          | )                                                                              |      |
| ▼ 配信停止設定                                    |                                          |                                                                                |      |
| 和使体に報告を行います                                 |                                          |                                                                                |      |
| 101日1今正改足で1」いより。                            |                                          | 連絡用メールアドレスの「いいえ」の                                                              |      |
| 用途                                          |                                          | ボタンをクリックし、すべて「はい」                                                              |      |
| 揭示配信                                        | お知らせ(学生)運営企画室                            |                                                                                |      |
| 揭示配信                                        | 個別連絡 (学生) 運営企画室                          |                                                                                |      |
| 揭示配信                                        | お知らせ(学生)総務部                              |                                                                                |      |
| 揭示配信                                        | 個別連絡(学生)総務部                              |                                                                                |      |
|                                             |                                          | ※任意メールアドレスは本学で使用                                                               |      |
| 揭示配信                                        | 個別連絡 (保証人)                               | していないため、設定不要です。                                                                |      |
| 時間割登録(通知用)                                  | 時間割登録(休講)                                |                                                                                |      |
| 時間割登録(通知用)                                  | 時間割登録(補講)                                |                                                                                |      |
| 時間割登録(通知用)                                  | 時間劃連動(教室変更)                              |                                                                                |      |
| 時間割登録(通知用)                                  | 時間割登録 (時間割変更)                            |                                                                                |      |
| 履修登録状況照会対…                                  | 履修未完了学生呼出                                |                                                                                |      |
|                                             |                                          | P 保存                                                                           |      |